# Інструкція по встановленню та оновленню програми

# WinkHaus Okna для Windows8-10

Для роботи програми WinkHaus Okna необхідно спочатку завантажити та встановити SQL Server 2008 Express.

# I Встановлення SQL Server 2008 Express

### 1 Завантажити SQL Server 2008 Express.

- 64 Мегабайта оперативної пам'яті (рекомендовано 128)
- не менше 150 Мегабайт вільного місця на жорсткому диску
- операційна система Windows'98, ME, NT, 2000, XP, Vista, Seven
- Microsoft SQL Server

В Матеріали для наших ди X

Отримати диск з програмою можна в нас в офісі, також ви можете завантажити

Для Windows XP: <u>Microsoft SQL Server Desktop Editions</u>, 69.1 MB

Для Windows Vista чи Windows 7:

SQL Server 2005 Express, 53.84 MB

Також програму WinkHaus Okna потрібно запускати в режимі сумісності з Wind записати .\sqlexpress

Для Windows 8, Windows 8.1,чи Windows 10 :

SQL Server 2008 Express, 99.55 MB

Программа WinkHaus Okna, 52 MB

<u>Інструкція: установка та оновлення програми WinkHaus Okna</u>, 3.34 MB Також після встановлення програми Вам потрібно буде її оновити (в інструкції с оновлень можна отримати звернувшись в наш офіс.

## 2 Запустити завантажений файл SQLEXPR\_x86\_RUS

|                     | Загрузки                                                                                                    |           | 2 |
|---------------------|----------------------------------------------------------------------------------------------------|-----------|---|
| оделиться Вид       |                                                                                                    |           | ~ |
| Локальный диск (С:) | ▶ Пользователи → akr → Загрузки → С Поиск: Загрузки                                                                 |           | ٩ |
| Имя                 | Дата изменения Тип                                                                                                  | Размер    |   |
| SQLEXPR_x86         | 6_RUS 01.06.2016 10:30 Приложение                                                                                   | 101 942 K | б |
|                     |                                                                                                    |           |   |
| Откр                | ыть файл - предупреждение системы безопасности<br>отите запустить этот файл?                                        | ×         |   |
|                     | Имя: <u>C:\Users\akr\Downloads\SQLEXPR x86 RUS.exe</u><br>Издатель: <u>Microsoft Corporation</u><br>Тип: Приложение |           |   |
|                     |                                                                                                    |           |   |
|                     | Из: C:\Users\akr\Downloads\SQLEXPR_x86_RUS.exe<br>Запустить Отмена                                                  |           |   |
| ☑ Bce               | Из: C:\Users\akr\Downloads\SQLEXPR_x86_RUS.exe<br>Запустить Отмена<br>егда спрашивать при открытии этого файла      |           |   |

### 3 Дочекатись розпаковування програми

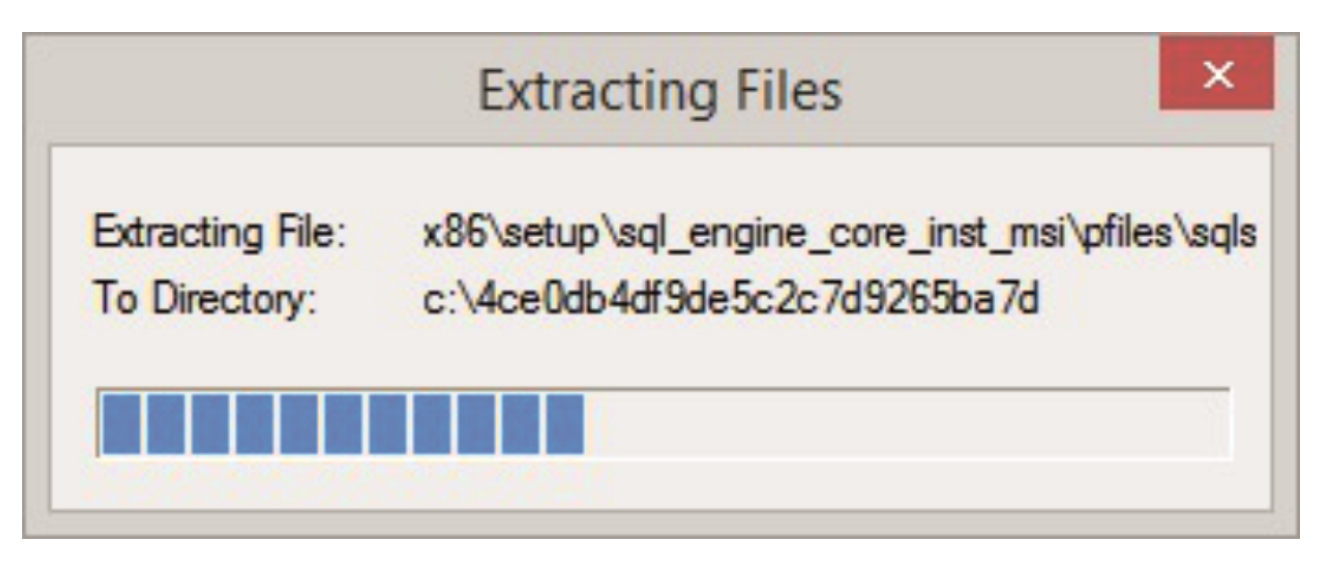

4 Натиснути запуск программы без получения справки

| <b>.</b>              | Помощник по совместимости программ                                                                                                  |
|-----------------------|----------------------------------------------------------------------------------------------------|
| У эт                  | ой программы есть проблемы совместимости                                                                                            |
| T,                    | Microsoft SQL Server (2008 and 2008 R2)<br>Microsoft                                                                                |
| Вы м<br>допо<br>у дан | иожете обратиться к справке в Интернете и ознакомиться с<br>олнительными сведениями о проблемах с совместимостью<br>нной программы. |
| •                     | Получение справки в Интернете                                                                                                    |
| •                     | Запуск программы без получения справки                                                                                              |
| •                     | <u>Больше не показывать это сообы ние</u> <u>З</u> акрыть                                                                           |

5 Якщо програма установки вимагає встановлення додаткового компоненту Windows, погодитись і натиснути «Скачать и установить этот компонент», а після вдалого завершення установки компоненту натиснути Закрыть перезапустити файл SQLEXPR\_x86\_RUS

| .NET Framework 3.5 (включает .NET 2.0 и 3.0)                                                                                                    | При                       | ложению на вашем компьютере требуется следующий компонент Windows                                                                                                    |
|----------------------------------------------------------------------------------------------------|---------------------------|----------------------------------------------------------------------------------------------------|
| <ul> <li>Скачать и установить этот компонент<br/>Windows загрузит необходимые файлы из Центра обновления Windows и завершит установку.</li> <li>Пропустить установку<br/>Ваши приложения могут неправильно взаимодействовать с этим компонентом.</li> <li>Дополнительные сведения о компоненте</li> <li>От</li> <li>Компоненты Windows</li> <li>Успешно установлен следующий компонент:<br/>.NET Framework 3.5 (включает .NET 2.0 и 3.0)</li> </ul> | .NET                      | Framework 3.5 (включает .NET 2.0 и 3.0)                                                                                                    |
| <ul> <li>Скачать и установить этот компонент<br/>Windows загрузит необходимые файлы из Центра обновления Windows и завершит установку.</li> <li>Пропустить установку<br/>Ваши приложения могут неправильно взаимодействовать с этим компонентом.</li> <li>Дополнительные сведения о компоненте</li> <li>От</li> <li>Компоненты Windows</li> <li>Успешно установлен следующий компонент:<br/>.NET Framework 3.5 (включает .NET 2.0 и 3.0)</li> </ul> |                           |                                                                                                    |
| <ul> <li>Скачать и установить этот компонент<br/>Windows загрузит необходимые файлы из Центра обновления Windows и завершит установку.</li> <li>Пропустить установку<br/>Ваши приложения могут неправильно взаимодействовать с этим компонентом.</li> <li>Дополнительные сведения о компоненте</li> <li>От</li> <li>Компоненты Windows</li> <li>Успешно установлен следующий компонент:<br/>.NET Framework 3.5 (включает .NET 2.0 и 3.0)</li> </ul> |                           |                                                                                                    |
| <ul> <li>Пропустить установку<br/>Ваши приложения могут неправильно взаимодействовать с этим компонентом.</li> <li>Дополнительные сведения о компоненте</li> <li>От</li> <li>Компоненты Windows</li> <li>Успешно установлен следующий компонент:<br/>.NET Framework 3.5 (включает .NET 2.0 и 3.0)</li> </ul>                                                                                                    | •                         | Скачать и установить этот компонент<br>Windows загрузит необходимые файлы из Центра обновления Windows и завершит установку.                                                                             |
| <ul> <li>Пропустить установку<br/>Ваши приложения могут неправильно взаимодействовать с этим компонентом.</li> <li>Дополнительные сведения о компоненте</li> <li>От</li> <li>Компоненты Windows</li> <li>Успешно установлен следующий компонент:<br/>.NET Framework 3.5 (включает .NET 2.0 и 3.0)</li> </ul>                                                                                                    |                           |                                                                                                    |
| Ваши приложения могут неправильно взаимодействовать с этим компонентом.<br>Дополнительные сведения о компоненте<br>От<br>Компоненты Windows<br>Успешно установлен следующий компонент:<br>.NET Framework 3.5 (включает .NET 2.0 и 3.0)                                                                                                    |                           |                                                                                                    |
| Дополнительные сведения о компоненте<br>от<br>Компоненты Windows<br>Успешно установлен следующий компонент:<br>.NET Framework 3.5 (включает .NET 2.0 и 3.0)                                                                                                    |                           | пропустить установку                                                                                                    |
| 01<br>Компоненты Windows<br>Успешно установлен следующий компонент:<br>.NET Framework 3.5 (включает .NET 2.0 и 3.0)                                                                                                    |                           | пропустить установку<br>Ваши приложения могут неправильно взаимодействовать с этим компонентом.                                                                                                    |
| 01<br>Компоненты Windows<br>Успешно установлен следующий компонент:<br>.NET Framework 3.5 (включает .NET 2.0 и 3.0)                                                                                                    | Допо                      | пропустить установку<br>Ваши приложения могут неправильно взаимодействовать с этим компонентом.                                                                                                    |
| Компоненты Windows Успешно установлен следующий компонент: .NET Framework 3.5 (включает .NET 2.0 и 3.0)                                                                                                    | Допо                      | пропустить установку<br>Ваши приложения могут неправильно взаимодействовать с этим компонентом.                                                                                                    |
| Компоненты Windows<br>Успешно установлен следующий компонент:<br>.NET Framework 3.5 (включает .NET 2.0 и 3.0)                                                                                                    | Допо                      | Пропустить установку<br>Ваши приложения могут неправильно взаимодействовать с этим компонентом.<br>                                                                                                    |
| Успешно установлен следующий компонент:<br>.NET Framework 3.5 (включает .NET 2.0 и 3.0)                                                                                                    | Допо                      | Пропустить установку<br>Ваши приложения могут неправильно взаимодействовать с этим компонентом.<br>илнительные сведения о компоненте<br>Отма                                                             |
| Успешно установлен следующий компонент:<br>.NET Framework 3.5 (включает .NET 2.0 и 3.0)                                                                                                    |                           | Пропустить установку<br>Ваши приложения могут неправильно взаимодействовать с этим компонентом.<br>илнительные сведения о компоненте<br>Отми<br>Отми                                                     |
| .NET Framework 3.5 (включает .NET 2.0 и 3.0)                                                                                                    | <u>Aono</u>               | пропустить установку<br>Ваши приложения могут неправильно взаимодействовать с этим компонентом.<br>илнительные сведения о компоненте<br>Отма<br>омпоненты Windows                                        |
|                                                                                                    | <u>Допо</u><br>Ко<br>Успе | пропустить установку<br>Ваши приложения могут неправильно взаимодействовать с этим компонентом.<br>лнительные сведения о компоненте<br>Отма<br>омпоненты Windows<br>ешно установлен следующий компонент: |

!!! Якщо під час установки додаткового компоненту виникнуть труднощі, звернутись до постачальника вашого пакету Windows або до служби технічної підтримки Корпорації Microsoft.!!!

Закрыть

### 6 У вікні Центр установки SQL Server вибрати Установка

| <b>1</b>      | Центр установки SQL Server – 🗖 🗙                                                          |
|---------------|-------------------------------------------------------------------------------------------|
| Планирование  | Требования к оборудованию и программному обеспечению                                      |
| Установка     | Просмотреть требования к оборудованию и программному обеспечению.                         |
| Обслуживани   | Документация по безопасности                                                              |
| Средства      | Просмотреть документацию по безопасности.                                                 |
| Ресурсы       | Заметки о версии в Интернете                                                              |
| Дополнительно | Просмотреть последние сведения о версии.                                                  |
| Параметры     | Средство проверки конфигурации                                                            |
|               | Запустить средство для проверки условий, препятствующих успешной установке<br>SQL Server. |

### 7 В наступному вікні вибрати **Новая установка изолированного SQL** Server

|               | Центр установки SQL Server –                                                                        |
|---------------|----------------------------------------------------------------------------------------------------|
| Планирование  | Новая установка изолированного SQL Server или добавление компонентов к                              |
| Установка     | Запустить мастер для установки SQL Server 2008 в некластерной среде или                             |
| Обслуживание  | добавления компонентов в существующий экземпляр SQL Server 2008.                                    |
| Средства      | новая установка отказоустойчивого кластера SQL Server                                               |
| Ресурсы       | Запустить мастер для установки отказоустойчивого кластера SQL Server 20. из                         |
| Дополнительно | одного узла.                                                                                        |
|               | Добавление узла в отказоустойчивый кластер SQL Server                                               |
| параметры     | Запустить мастер для добавления узла к существующему отказоустойчивому<br>кластеру SQL Server 2008. |

### 8 Після завершення перевірки натиснути Ок

| 5                                                                                  | Установка SQL Server 2008 – 🗆 🗙                                                                                                    |                                         |                      |  |  |  |
|------------------------------------------------------------------------------------|----------------------------------------------------------------------------------------------------|-----------------------------------------|----------------------|--|--|--|
| Правила поддержки ус<br>Правила поддержки установки<br>поддержки программы установ | <b>становки</b><br>определяют проблемы, которые могут возникнуть во время<br>ки SQL Server. Перед продолжением установки необходимо | установки файлов<br>устранить ошибки.   |                      |  |  |  |
| Правила поддержки установки                                                        | Операция выполнена. Пройдено: 6. Не пройдено: 0. Пред<br>Показать подробности >><br>Просмотр подробного отчета                      | упреждений: 0. Пропущено<br><u>В</u> кл | е 0.<br>ючить заново |  |  |  |
|                                                                                    |                                                                                                    | ОК Отмена                               | Справка              |  |  |  |

### 9 В наступному вікні натиснути Далее

| <b>1</b>                                                                | Установка SQL Server 2008 – 🗆 🗙                                                                                                    |
|-------------------------------------------------------------------------|----------------------------------------------------------------------------------------------------|
| Ключ продукта<br>Укажите устанавливаемый выпу                           | ск SQL Server 2008.                                                                                                    |
| <b>Ключ продукта</b><br>Условия лицензии<br>Файлы поддержки программы у | Укажите бесплатный выпуск SQL Server или укажите ключ продукта SQL Server, чтобы подтвердить подлинность этого экземпляра SQL Server 2008. Введите 25-значный ключ продукта с сертификата подлинности Майкрософт или с упаковки продукта. Если указана ознакомительная версия выпуска Enterprise Edition, экземпляр будет активирован на срок 180 дней. Чтобы обновить установленный выпуск до другого выпуска, запустите мастер обновления выпуска. |
|                                                                         | < <u>Н</u> азад Далее > Отмена                                                                                                    |

### 10 Погодитись з умовами ліцензії і натиснути Далее

| 3                                                                                     | Установка SQL Server 2008 – 🗖                                                                                                    |      |
|---------------------------------------------------------------------------------------|----------------------------------------------------------------------------------------------------|------|
| <b>Условия лицензии</b><br>Для установки SQL Server 2008 н<br>обеспечении Майкрософт. | еобходимо принять условия лицензионного соглашения о программном                                                                                                    |      |
| Ключ продукта<br><b>Условия лицензии</b><br>Файлы поддержки программы у               | УСЛОВИЯ ЛИЦЕНЗИИ НА ИСПОЛЬЗОВАНИЕ<br>ПРОГРАММНОГО ОБЕСПЕЧЕНИЯ МІСКОЗОFT<br>МІСКОЗОFT SQL SERVER 2008 EXPRESS EDITION<br>Эти условия лицензии являются соглашением между корпорацией Майкрософт (или<br>одним из ее аффилированных лиц, в зависимости от места вашего проживания) и вами<br>Пожалуйста, прочтите их. Они применяются к вышеуказанной программного<br>обеспечения, включая носители, на которых вы ее получили (если они есть). Эти<br>условия распространяются также на любые<br>обновления,<br>дополнения,<br>службы Интернета и<br>услуги по технической поддержке | 1.   |
|                                                                                       | іа — — — — — — — — — — — — — — — — — — —                                                                                                    | атат |
|                                                                                       | < <u>Н</u> азад Далее > Отмен                                                                                                    | на   |

## 11Натиснути **Установить**

| 5                                                                                         | Установка SQ                                                                 | L Server 2008                                |       | × |
|-------------------------------------------------------------------------------------------|------------------------------------------------------------------------------|----------------------------------------------|-------|---|
| Файлы поддержки прог<br>Нажмите кнопку "Установить", чт<br>для установки или обновления S | <b>раммы установки</b><br>тобы установить файлы поддерж<br>QL Server 2008.   | ки программы установки. Эти файлы необходимы |       |   |
| Ключ продукта<br>Условия лицензии<br><b>Файлы поддержки программы</b>                     | <u>С</u> ледующие компоненты требу<br>Имя компонента<br>Файлы поддержки прог | ются для установки SQL Server:<br>Состояние  |       |   |
|                                                                                           |                                                                              | < Назад Установить                           | Отмен | a |

### 12 Натиснути Далее

| 1                                                                                                    | Установка SQL Server 2008                                                                                                    | - <b>-</b> ×            |
|----------------------------------------------------------------------------------------------------|----------------------------------------------------------------------------------------------------|-------------------------|
| Правила поддержки уст<br>Правила поддержки установки<br>поддержки программы установ                             | ановки<br>пределяют проблемы, которые могут возникнуть во время установк<br>1 SQL Server. Перед продолжением установки необходимо устранит | ки файлов<br>ь ошибки.  |
| Правила поддержки установки<br>Выбор компонентов                                                                | Операция выполнена. Пройдено: 10. Не пройдено: 0. Предупрежд                                                                               | ений: 1. Пропущено: 0.  |
| Требования к свободному месту<br>Отчеты об ошибках и использов<br>Правила установки<br>Все готово для установки | Скрыть подробнос <u>т</u> и <<<br>Просмотр подробного отчета                                                                               | <u>В</u> ключить заново |
| Ход выполнения установки                                                                                        | Правило                                                                                                    | Состояние               |
| отово                                                                                                    | Слияние библиотеки активных шаблонов (ATL)                                                                                                 | Выполнено               |
|                                                                                                    | Неподдерживаемые продукты SQL Server                                                                                                    | Выполнено               |
|                                                                                                    | Согласованность куста реестра счетчика производительнос                                                                                    | Выполнено               |
|                                                                                                    | 🖉 Среда Business Intelligence Development Studio для предыду                                                                               | Выполнено               |
|                                                                                                    | Предыдущая установка СТР-версии                                                                                                    | Выполнено               |
|                                                                                                    | Проверка согласованности разделов реестра SQL Server                                                                                       | Выполнено               |
|                                                                                                    | 🖉 Компьютер является контроллером домена                                                                                                   | Выполнено               |
|                                                                                                    | Sesonacность приложений Microsoft .NET                                                                                                    | Выполнено               |
|                                                                                                    | Платформа выпуска WOW64                                                                                                    | Выполнено               |
|                                                                                                    | Windows PowerShell                                                                                                    | Выполнено               |
|                                                                                                    | 🚯 Брандмауэр Windows                                                                                                    | Внимание!               |
|                                                                                                    | < <u>Н</u> азад <u>Да</u> лее >                                                                                                    | Отмена Справка          |

### 13 Вибрати Компоненты экземпляра і натиснути Далее

| 1                                                                                                    | Установка SQL Serv                                                                   | er 2008                       | - 🗆 🗙                                                                                                    |
|----------------------------------------------------------------------------------------------------|--------------------------------------------------------------------------------------|-------------------------------|----------------------------------------------------------------------------------------------------|
| Выбор компонентов<br>Выберите компоненты Express д<br>компонента Database Engine и сл                                                                                                    | ля установки. Работу в кластеризованно<br>ужбы Analysis Services.                    | й среде поддерживают          | т только службы                                                                                                    |
| Правила поддержки установки<br>Выбор компонентов<br>Настройка экземпляра<br>Требования к свободному месту<br>Конфигурация сервера<br>Настройка компонента Database<br>Отчеты об ошибках и использов<br>Правила установки<br>Все готово для установки<br>Ход выполнения установки<br>Готово | Компоненты:<br>Компоненты экземпляра                                                 |                               | Описание:<br>Содержит набор объектов<br>репликации для копирования<br>данных и объектов из одной базы<br>данных в другие. |
|                                                                                                    | Выделить <u>в</u> се <u>О</u> тменить весь выб<br><u>К</u> аталог общих компонентов: | C:\Program Files (x           | (86) / nicrosoft SQL Server\                                                                                              |
|                                                                                                    |                                                                                      | < <u>Н</u> азад Д <u>а</u> ле | е > Отмена Справка                                                                                                    |

## 14 Натиснути Далее в 2-х наступних вікнах

| 1                                                                                                    | Ус                                                                                  | тановка SQ              | L Serve                                                       | er 2008             |                                   | _ 🗆 🗙                       |
|----------------------------------------------------------------------------------------------------|-------------------------------------------------------------------------------------|-------------------------|---------------------------------------------------------------|---------------------|-----------------------------------|-----------------------------|
| Настройка экземпляра<br>Задайте имя и идентификатор дл                                                                       | ія экземпляра SQL Si                                                                | erver.                  |                                                               |                     |                                   |                             |
| Правила поддержки установки<br>Выбор компонентов<br>Настройка экземпляра                                                     | <ul> <li><u>Э</u>кземпляр по</li> <li>         О <u>А</u>кенованный     </li> </ul> | умолчанию<br>экземпляр: | <b>SQLE</b>                                                   | press               |                                   |                             |
| Требования к свободному месту<br>Конфигурация сервера<br>Настройка компонента Database<br>Отчеты об ошибках и использов<br>– | Идентификатор <u>э</u> кземпляра:<br>Корневой <u>к</u> аталог экземпляра:           |                         | SQLExpress<br>a: C:\Program Files (x86)\Microsoft SQL Server\ |                     |                                   |                             |
| Правила установки<br>Все готово для установки<br>Ход выполнения установки<br>Готово                                          | Каталог SQL Serve<br><u>У</u> становленные э                                        | ег:<br>кземпляры:       | C:\Pro                                                        | ogram Files (x86)\\ | Microsoft SQL Server <sup>y</sup> | \MSSQL10.SQLExpress         |
|                                                                                                    | Экземпляр                                                                           | Компонен                | ты                                                            | Выпуск              | Версия                            | Идентификатор<br>экземпляра |
|                                                                                                    |                                                                                     |                         |                                                               | < <u>Н</u> азад     | <u>Да</u> лее > От                | гмена Справка               |

| 1                                                                                                    | Установка SQL Server 2008 – 🗆 🗙                                                                                                    |
|----------------------------------------------------------------------------------------------------|----------------------------------------------------------------------------------------------------|
| <b>Требования к свободно</b><br>Проверьте сводные данные по м                                                                                                    | ому месту на диске<br>месту на диске для выбранных компонентов SQL Server.                                                                                                    |
| Правила поддержки установки<br>Выбор компонентов<br>Настройка экземпляра<br><b>Требования к свободному мест</b><br>Конфигурация сервера<br>Настройка компонента Database<br>Отчеты об ошибках и использов<br>Правила установки<br>Все готово для установки<br>Ход выполнения установки<br>Готово | Сводка по использованию дискового пространства:<br>Диск С: требуется 306 МБ, свободно 13658 МБ<br>Системный диск (C:\): необходимо 129 МБ<br>Общий каталог установки (C:\Program Files (x86)\Microsoft SQL Server\): необходимо 0 МЕ<br>Каталог экземпляра (C:\Program Files (x86)\Microsoft SQL Server\): необходимо 177 МБ |
|                                                                                                    | < <u>Н</u> азад <u>Да</u> лее > Отмена Справка                                                                                                    |

## 16 Вибрати *Имя учетной записи* NT AUTHORITY\SYSTEM і натиснути **Далее**

| Учетные записи служб                                                                                  | Параметры сор                                                                                                    | тировки<br>ю учетную запись дл                                                                                                    | я каждой служ                                                                                                    | сбы SQL Server.                                                                                                    |                                                                                                    |
|----------------------------------------------------------------------------------------------------|----------------------------------------------------------------------------------------------------|----------------------------------------------------------------------------------------------------|----------------------------------------------------------------------------------------------------|----------------------------------------------------------------------------------------------------|----------------------------------------------------------------------------------------------------|
| Служба                                                                                                | Им                                                                                                    | я учетной записи                                                                                                    | Пароль                                                                                                    | Тип запуска                                                                                                    |                                                                                                    |
| SQL Server Database En                                                                                | ngine TAU                                                                                                    | THORITY\SYSTEM                                                                                                    |                                                                                                    | Авто                                                                                                    | ~                                                                                                    |
| <u>Э</u> ти службы автоматичи<br>наименее возможными<br>пользователю будет ну<br>получить дополнителы | ески будут настр<br>и правами досту<br>ужно указать уче<br>оные сведения, н                                                                                                    | ооены на использова<br>па. В некоторых пред<br>тную запись с низки<br>ажмите кнопку "Спра                                                                                                    | ние учетных за<br>цыдущих верси<br>м уровнем дос<br>вка".                                                                                                    | аписей с<br>иях Windows<br>тупа. Чтобы                                                                                                    |                                                                                                    |
| Служба                                                                                                | Им                                                                                                    | я учетной записи                                                                                                    | Пароль                                                                                                    | Тип запуска                                                                                                    |                                                                                                    |
| SQL Server, обозревате                                                                                | ель NT                                                                                                    | AUTHORITY\LOCA                                                                                                    |                                                                                                    | Отключено                                                                                                    | ~                                                                                                    |
|                                                                                                    | <                                                                                                    | Назад Далее                                                                                                    | > Оти                                                                                                    | ена Споз                                                                                                    | авка                                                                                                    |
|                                                                                                    | Учетные записи служб<br><u>Р</u> екомендуется исполь<br>Служба<br>SQL Server Database Er<br>Эти службы автоматичнаименее возможным<br>пользователю будет ну<br>получить дополнитель<br>Служба<br>SQL Server, обозревати | Учетные записи служб         Параметры сор           Рекомендуется использовать отдельну           Служба         Им           SQL Server Database Engine         АЦ           Использов         С           Эти службы автоматически будут настр         Корунтар           Наименее возможными правами доступользователю будет нужно указать уче получить дополнительные сведения, н         Служба           Служба         Им           SQL Server, обозреватель         NT | Учетные записи служб         Параметры сортировки           Рекомендуется использовать отдельную учетную запись дл           Служба         Имя учетной записи           SQL Server Database Engine         АUTHORITY/SYSTEM           Использов         МТ АUTHORITY/NETWOR           Использов         Собзор>>           Ути службы автоматически будут настроены на использоват наименее возможными правами доступа. В некоторых предпользователю будет нужно указать учетную запись с низки получить дополнительные сведения, нажмите кнопку "Справователю будет сведения, нажмите кнопку "Справователю будет сведения, нажите кнопку "Справователю будет сведения, нажите кнопку" Справователю будет сведения | Учетные записи служб         Параметры сортировки           Рекомендуется использовать отдельную учетную запись для каждой служ         Служба         Имя учетной записи         Пароль           SQL Server Database Engine         АИТНОКІТУХУSTEM         Пароль           Использов         «Обзор»         пись для все           Эти службы автоматически будут настроены на использование учетных за наименее возможными правами доступа. В некоторых предыдущих верспользователю будет нужно указать учетную запись с низким уровнем досполучить дополнительные сведения, нажмите кнопку "Справка".           Служба         Имя учетной записи         Пароль           SQL Server, обозреватель         NT AUTHORITY\LOCA         Пароль            Цалее >         Отм | Учетные записи служб         Параметры сортировки           Рекомендуется использовать отдельную учетную запись для каждой службы SQL Server.           Служба         Имя учетной записи         Пароль         Тип запуска           SQL Server Database Engine         АUTHORITY/SYSTEM         Авто           МТ АUTHORITY/SYSTEM         Авто           Использов         МТ АUTHORITY/SYSTEM         апись для всех служб SQL Server.           Эти службы автоматически будут настроены на использование учетных записей с наименее возможными правами доступа. В некоторых предыдущих версиях Windows пользователю будет нужно указать учетную запись с низким уровнем доступа. Чтобы получить дополнительные сведения, нажмите кнопку "Справка".           Служба         Имя учетной записи         Пароль         Тип запуска           SQL Server, обозреватель         NT AUTHORITY/LOCA         Отключено |

# 17 В Настройке компонента Database Engine натиснути **Добавить** текущего пользователя і натиснути **Далее**

| Настроика компонента и<br>Задайте режим проверки подлин                                                                                                    | Database Engine<br>ности, администраторов и каталоги данных для компонента Database Engine.                                                                                                    |                                                   |
|----------------------------------------------------------------------------------------------------|----------------------------------------------------------------------------------------------------|---------------------------------------------------|
| Правила поддержки установки<br>Выбор компонентов<br>Настройка экземпляра<br>Требования к свободному месту<br>Конфигурация сервера<br><b>Настройка компонента Databas</b><br>Отчеты об ошибках и использов<br>Правила установки<br>Все готово для установки<br>Ход выполнения установки<br>Готово | Подготовка учетных записей         Каталоги данных         Пользовательские экземпляры           Задайте режим безопасности и администраторов для компонента Database Engine.         Режим проверки подлинности           • Режим проверки подлинности |                                                   |
|                                                                                                    | DEALER\akr (akr)         Админ<br>торы S           Server<br>неогра<br>ный до<br>компо           Добавить текущего пользователя         Добавить                                                                                                    | истра<br>QL<br>имеют<br>ничен<br>эступ к<br>ненту |

### 18 Зняти відмітки про звіти помилок і натиснути Далее

| Отчеты об ошибках и и                                                                                                    | спользовании                                                                                                    |
|----------------------------------------------------------------------------------------------------|----------------------------------------------------------------------------------------------------|
| Помогите корпорации Маикрос                                                                                                    | офт улучшить компоненты и службы SQL Server.                                                                                                    |
| Правила поддержки установки<br>Выбор компонентов<br>Настройка экземпляра<br>Требования к свободному месту<br>Конфигурация сервера<br>Настройка компонента Database<br><b>Отчеты об ошибках и использо</b><br>Правила установки<br>Все готово для установки<br>Ход выполнения установки<br>Готово | Укажите, какие сведения нужно передавать корпорации Майкрософт автоматически, чтобы<br>улучшить следующие версии SQL Server. Эти параметры являются необязательными. В<br>корпорации Майкрософт эти сведения рассматриваются как конфиденциальные. Корпорация<br>Майкрософт с помощью центра обновления Майкрософт предоставляет обновления, которые<br>изменяют сведения об использовании компонентов. Эти обновления могут загружаться и<br>устанавливаться на компьютер автоматически, в зависимости от параметров автоматического<br>обновления. |
|                                                                                                    | < <u>Н</u> азад <u>Да</u> лее > Отмена Справка                                                                                                    |

### 19 Натиснути **Далее**

| <b>1</b>                                                                                                    | Установка SQL Server 2008                                                                                           | - 🗆 🗙                                               |
|----------------------------------------------------------------------------------------------------|----------------------------------------------------------------------------------------------------|-----------------------------------------------------|
| Правила установки<br>Программа установки выполняе<br>получить дополнительные сведе                                                                                                    | г правила, чтобы определить, будет ли заблокирован процесс уст<br>ния, нажмите кнопку "Справка".                    | ановки. Чтобы                                       |
| Правила поддержки установки<br>Выбор компонентов<br>Настройка экземпляра<br>Требования к свободному месту<br>Конфигурация сервера<br>Настройка компонента Database<br>Отчеты об ошибках и использов<br><b>Правила установки</b><br>Все готово для установки<br>Ход выполнения установки<br>Готово | Операция выполнена. Пройдено: 7. Не пройдено: 0. Предупрех<br>Показать подробности >><br>Просмотр подробного отчета | сдений: 0. Пропущено: 4.<br><u>В</u> ключить заново |
|                                                                                                    | < <u>Н</u> азад Д <u>а</u> лее >                                                                                    | Отмена Справка                                      |

## 20 Натиснути Установить

| 5                                                                                                    | Установка SQL Server 2008 – С                                                                                                    | ×        |
|----------------------------------------------------------------------------------------------------|----------------------------------------------------------------------------------------------------|----------|
| Все готово для установи<br>Проверьте компоненты SQL Serv<br>Правила поддержки установки<br>Выбор компонентов<br>Настройка экземпляра<br>Требования к свободному месту<br>Конфигурация сервера<br>Настройка компонента Database<br>Отчеты об ошибках и использов<br>Правила установки<br>Все готово для установки<br>Ход выполнения установки<br>Готово | Установка SQL Server 2008 – С<br>СИ<br>еr 2008 для установки.<br>Все готово для установки SQL Server 2008:<br>Сводка<br>Собщая конфигурация<br>Сојжбы компонента<br>Службы компонента Database Engine<br>Службы компонента<br>Службы компонента<br>Службы компонента Database Engine<br>Службы компонента<br>Службы компонента<br>Службы компонентов<br>Каталог экземпляра: C:\Program Files (x86)\Microsoft SQL Server\<br>Каталог общих компонентов<br>Сливты об ошибках и использовании<br>Сливты об ошибках и использовании |          |
|                                                                                                    | Ortier of othersy Falce                                                                                                    | >        |
|                                                                                                    | Путь файла конфигурации:<br>C:\Program Files (x86)\Microsoft SQL Server\100\Setup Bootstrap\Log\29_00601_104804\Configur                                                                                                    | ationFil |
|                                                                                                    | < <u>Н</u> азад <u>У</u> становить Отмена Спра                                                                                                    | вка      |

## 21 Після вдалого встановленого SQL Server натиснути Далее

| ti                                                                                                    | Установка SQL Server 2008         | 3 – 🗆 🗙                |
|----------------------------------------------------------------------------------------------------|-----------------------------------|------------------------|
| Ход выполнения устано                                                                                                    | рвки                              |                        |
| Правила поддержки установки<br>Выбор компонентов<br>Настройка экземпляра<br>Требования к свободному месту<br>Конфигурация сервера | Процесс установки завершен        |                        |
| Настройка компонента Database                                                                                                    | Имя компонента                    | Состояние              |
| Отчеты об ошибках и использов                                                                                                    | Службы компонента Database Engine | Успешно                |
| Правила установки                                                                                                    | Peпликация SQL Server             | Успешно                |
| Все готово для установки<br><b>Ход выполнения установки</b><br>Готово                                                             |                                   |                        |
|                                                                                                    |                                   | Далее > Отмена Справка |

### 22 Натиснути Закрить

| Завершено<br>Установка SQL Server 2008 успец                                                                                                    | ино выполнена.                                                                                                    |   |
|----------------------------------------------------------------------------------------------------|----------------------------------------------------------------------------------------------------|---|
| Правила поддержки установки<br>Выбор компонентов<br>Настройка экземпляра<br>Требования к свободному месту<br>Конфигурация сервера<br>Настройка компонента Database<br>Отчеты об ошибках и использов<br>Правила установки<br>Все готово для установки<br>Ход выполнения установки<br><b>Готово</b> | Файл сводного журнала был сохранен в следующем расположении:<br><u>C:\Program Files (x86)\Microsoft SQL Server\100\Setup Bootstrap\Log\20160601_104804</u><br><u>\Summary dealer 20160601_104804.txt</u><br><u>С</u> ведения об операции установки или возможных следующих шагах:<br><u>Установка SQL Server 2008 успешно выполнена</u> .                                                                                        |   |
|                                                                                                    | Допо <u>л</u> нительные сведения:<br>Следующие замечания относятся только к данной версии SQL Server.<br>Центр обновления Майкрософт<br>Сведения об использовании Центра обновления Майкрософт для поиска обновлений для SQL<br>Server 2008 можно найти на веб-узле Центра обновления Майкрософт<br><http: ?linkld="108409" fwlink="" go.microsoft.com=""> по адресу http://go.microsoft.com/fwlink/?<br/>Linkld=108409.</http:> | ~ |
|                                                                                                    | Закрыть Справка                                                                                                    |   |

### 23 Зкрити программу встановлення SQL Server

| 1                         | Центр установки SQL Server –                                                                                                    | x |
|---------------------------|----------------------------------------------------------------------------------------------------|---|
| Планирование              | Новая установка изолированного SQL Server или добавление компоненто к существующему экземпляру.                                                | ^ |
| Установка<br>Обслуживание | —— Запустить мастер для установки SQL Server 2008 в некластерной среде или<br>добавления компонентов в существующий экземпляр SQL Server 2008. |   |
| Средства                  | Новая установка отказоустойчивого кластера SQL Server                                                                                          |   |
| Ресурсы                   | Запустить мастер для установки отказоустойчивого кластера SQL Server 2008 из<br>одного узла.                                                   |   |
| Параметры                 | Добавление узла в отказоустойчивый кластер SQL Server<br>Запустить мастер для добавления узла к существующему отказоустойчивому                |   |

## II Встановлення програми WinkHaus Okna

### 1 Завантажити та запустити файл whokna

| / В Матеріали для наших ди ×                                                                                      |     |
|----------------------------------------------------------------------------------------------------|-----|
| ← → C b oknamark.com.ua/our-dealers/                                                                              | ☆ = |
|                                                                                                    | •   |
|                                                                                                    |     |
| Нашим лидерам                                                                                                    |     |
|                                                                                                    |     |
| Тут Ви зможете завантажити програму WinkHaus Okna для розрахунку вартості метало-пластикових конструкцій          |     |
| вироблених на нашому заводі.                                                                                      |     |
| Для роботи програми необхідні такі вимоги:                                                                        |     |
| <ul> <li>64 Мегабайта оперативної пам'яті (рекомендовано 128)</li> </ul>                                          |     |
| <ul> <li>не менше 150 Мегабайт вільного місця на жорсткому диску</li> </ul>                                       |     |
| <ul> <li>операційна система Windows'98, ME, NT, 2000, XP, Vista, Seven</li> </ul>                                 |     |
| <ul> <li>Microsoft SQL Server</li> </ul>                                                                          |     |
|                                                                                                    |     |
| Отримати диск з програмою можна в нас в офісі, також ви можете завантажити необхідні матеріали з нашого сайту.    |     |
| Ing Windows VP                                                                                                    |     |
| Alla Windows XT.                                                                                                  |     |
| Microsoft SQL Server Deskton Editions. 60.1 MB                                                                    |     |
|                                                                                                    |     |
| Для Windows Vista чи Windows 7:                                                                                   |     |
| SQL Server 2005 Express, 53.84 MB                                                                                 |     |
| Також програму WinkHaus Okna потрібно запускати в режимі сумісності з Windows XP, і в полі "Сервер" замість точки |     |
| записати .\sqlexpress                                                                                             |     |
|                                                                                                    |     |
| Для Windows 8, Windows 8.1, чи Windows 10 :                                                                       |     |
| $\Box$ <u>SQL Server 2008 Express</u> , 99.55 MB                                                                  |     |
| Программа WinkHaus Okna, 6.52 MB                                                                                  |     |
| Також після встановлення протами Вам потрібно буде її оновити (в інструкції описано як це зробити) – файли        |     |
| оновлень можна отримати звернув чись в наш офіс.                                                                  |     |
|                                                                                                    |     |
| Оновлення звітів-роздруківок, 103.58 kB                                                                           |     |
| Оновлення звітів-роздруківок (завантажте на свій компьютер, виконайте запуск завантаженого файла)                 |     |
|                                                                                                    |     |
|                                                                                                    |     |
| oknamark.com.ua/wp-content/plugins/download.php?id=1                                                              |     |
|                                                                                                    |     |

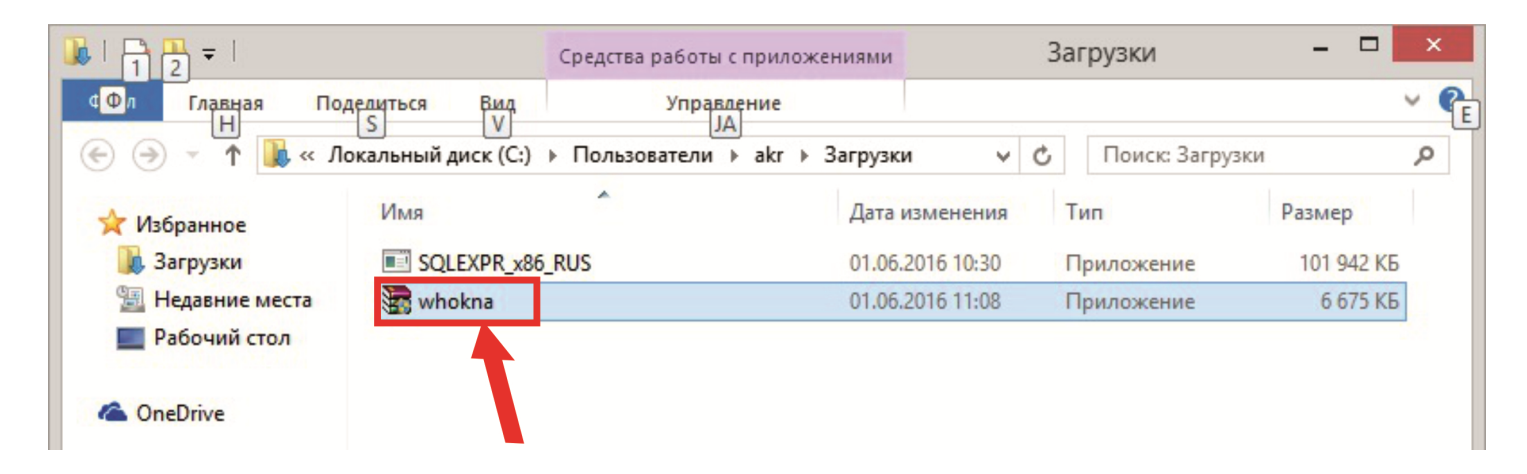

2 Після автоматичного встановлення програми WinkHaus Okna на робочому столі з'явиться два ярлика: Winkhaus - bazy - v.3.5.6.2 та Winkhaus - okna - v.3.5.6.2, а також автоматично запуститься программа Winkhaus – bazy, яку необхідно закрити натиснувши **Выйти** 

| Авт          | оризация   | Windows     |   |
|--------------|------------|-------------|---|
| Данные польз | ователя—   |             |   |
| Пользов.     | user       |             |   |
| Пароль [     |            |             |   |
| База данных  |            |             | - |
| Открой (     | базу в вид | е исключені | я |
| Corre        | нить       | Выйди       | 1 |

3 Після виходу з пограми може з'явитись наступне вікно в якому необхідно вибрати **Эта прграмма установлена правильно.** Якщо це вікно не з'явилось, то перейти до пункту 4

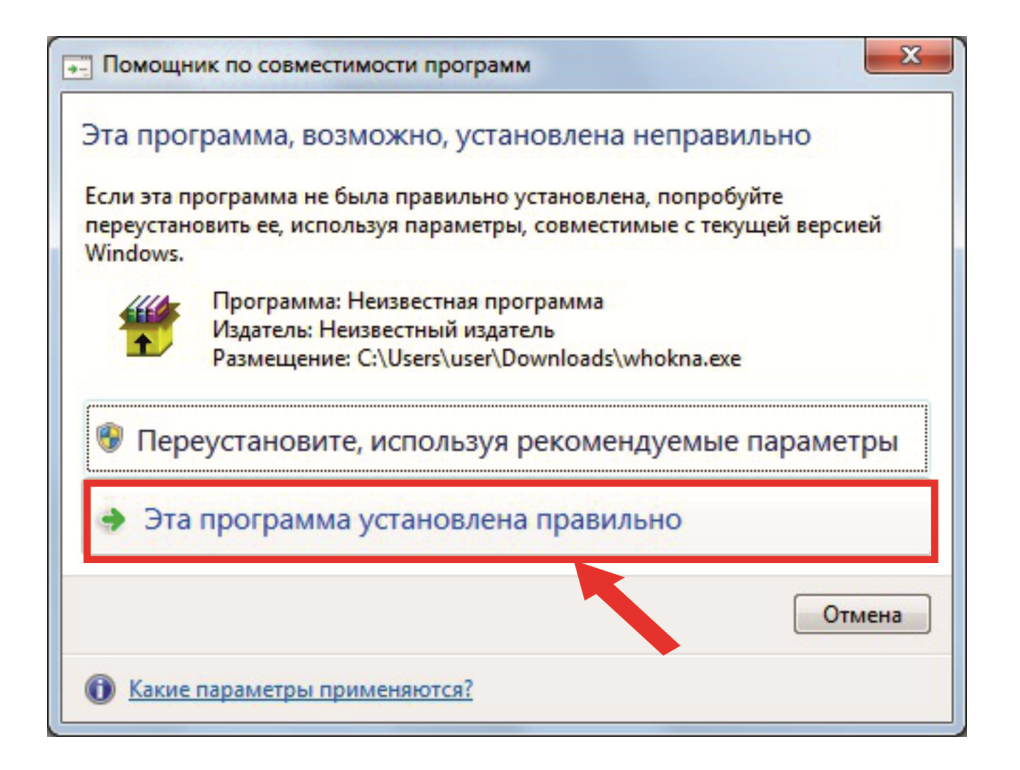

4 Навести курсор миші на ярлик Winkhaus - bazy - v.3.5.6.2, натиснути на ньому правою кнопкою миші та вибрати **Свойства** 

| HAUS        |                                      |
|-------------|--------------------------------------|
| (WINKINGOS) | Открыть                              |
| W3.5.6.2    | Расположение файла                   |
|             | Запуск от имени администратора       |
|             | Исправление проблем с совместимостью |
| WiteRiseurs | Закрепить на начальном экране        |
| okna - w    | Закрепить на панели задач            |
|             | Отправить                            |
|             | Вырезать                             |
|             | Копировать                           |
|             | Создать ярлык                        |
|             | Удалить                              |
|             | Переименовать                        |
|             | Свойства                             |

5 У вікні **Свойства** перейти до вкладки **Совместимость** і поствити дві галочки у пунктах:

• Запустить пограмму в режиме совместимости с:

Windows XP (пакет обновления 3)

• Выполнять эту порграмму от имени администратора

Після чого натиснути Ок

| пробле                                       | тить сред                                                               | естимостью.<br>ство устранения г                         | проблем с совме             | естимостью |
|----------------------------------------------|-------------------------------------------------------------------------|----------------------------------------------------------|-----------------------------|------------|
| Как мн                                       | не выбрат                                                               | ъ параметры совм                                         | иестимости вруч             | ную?       |
| Режи                                         |                                                                         | стимости                                                 |                             |            |
| Via Nie                                      |                                                                         | программу в режи                                         |                             | сти с:     |
| Wind                                         | dows 95<br>dows 98 /<br>dows XP (                                       | Windows Me<br>Пакет обновления                           | 2)                          |            |
| Wind<br>Wind<br>Wind<br>Wind<br>Wind<br>Wind | dows XP (<br>dows Vista<br>dows Vista<br>dows Vista<br>dows 7<br>dows 8 | пакет обновления<br>(пакет обновлени<br>(пакет обновлени | 3)<br>ія 1)<br>ія 2)<br>180 | 1014       |
| B                                            | ысоком р                                                                | азрешении экрана                                         | )<br>)                      | ри         |
| ✓ B                                          | ыполнять                                                                | эту программу от                                         | имени админис               | тратора    |
| P                                            | азрешить                                                                | программе работ                                          | ать с илами в               | s OneDrive |

6 Повторити дії з пунктів 4 та 5 для ярлика Winkhaus - okna - v.3.5.6.2

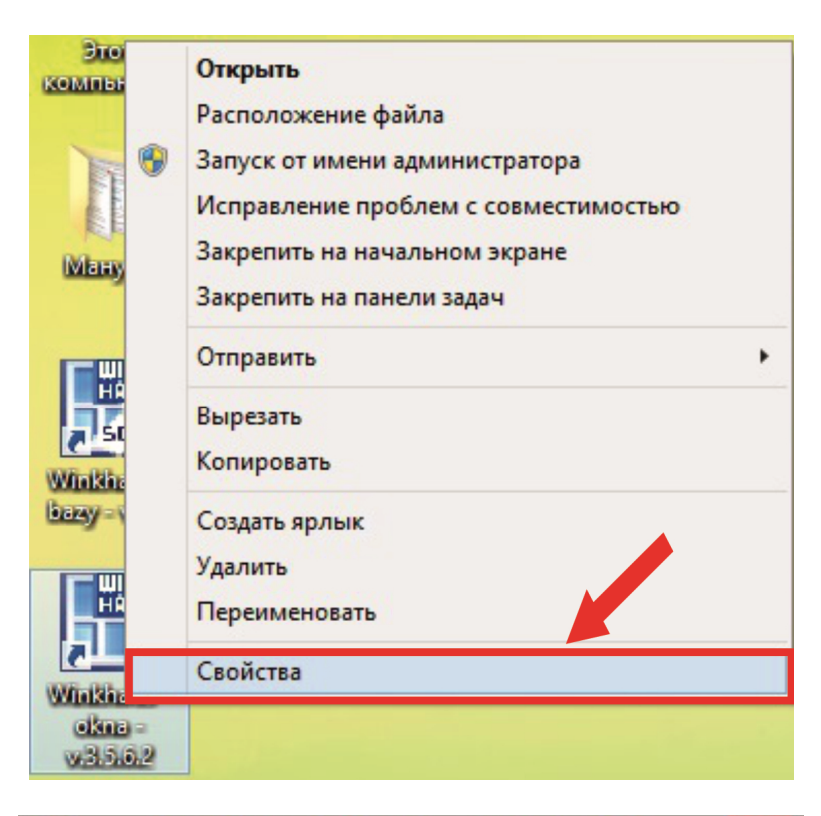

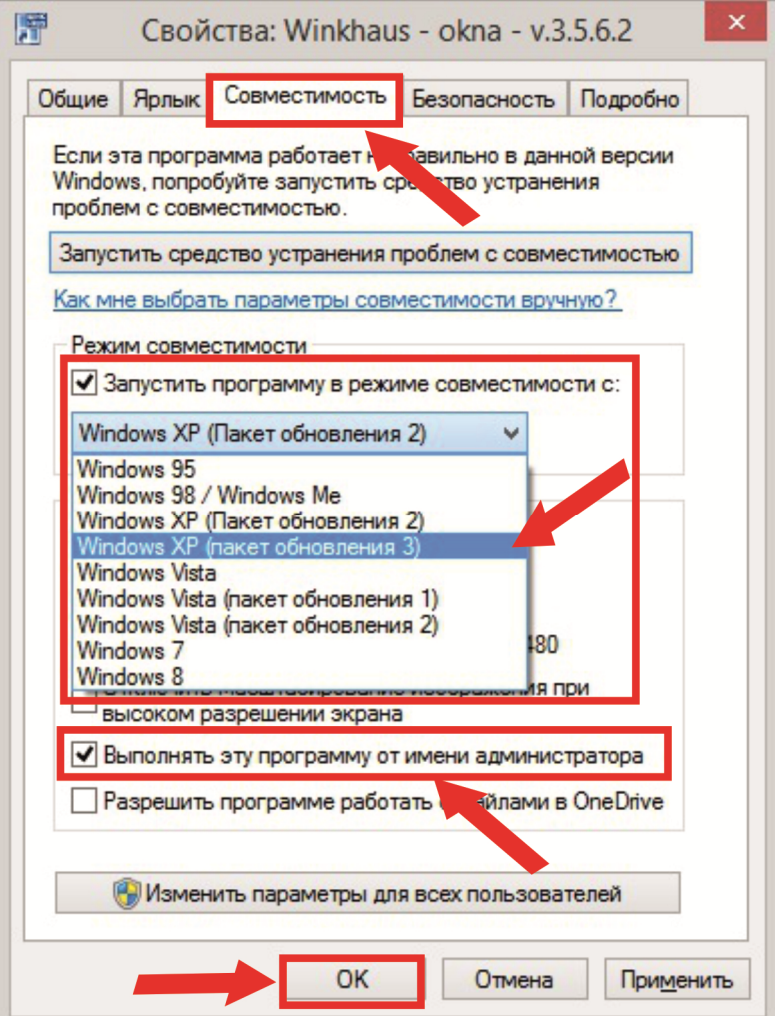

7 Запустити ярлик Winkhaus - bazy - v.3.5.6.2 і в полі Сервер

прописати **.\sqlexpress** 

|             | вторизация Windows                       |
|-------------|------------------------------------------|
| Данные поль | ьзователя                                |
| Пользов.    | user                                     |
| Пароль      |                                          |
| Соединение  |                                          |
| Серве       | p Asqlexpress 💌                          |
| База данн   |                                          |
| Скро        | «Новая база»<br>й базу в виде исключения |
|             |                                          |

## III Створення та оновлення баз профілів

5. Для кожного профілю з яким Ви будете працювати потрібно створити окрему базу. Для прикладу назвемо базу **Trocal\_dealer.** 

| treast dested |                 |                |  |
|---------------|-----------------|----------------|--|
| [uocal_dealed |                 |                |  |
| Профиль фирмы |                 |                |  |
| С независимы  | й производитель | ,              |  |
| 📀 дилер       |                 |                |  |
| С производите | ль сотрудничаю  | ций с дилерами |  |
|               | us daŭnos tura  | DBE            |  |
| Конвертируи   | из файлов типа  | UDI            |  |

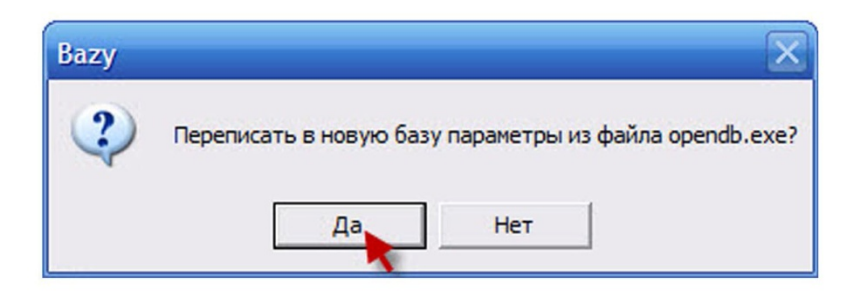

### Оновлення

6. Знову зявиться вікно зєднання з сервером і в полі База данных буде вибрана наша база, натискаємо Соединить. (Якщо Вам необхідно обновити програму тому що закінчився строк її дії то щоб зявилось наступне вікно, запустіть ярлик "WinkHaus - bazy")

|                                                     | Авторизация Windows                                                                                                    |                         |
|-----------------------------------------------------|----------------------------------------------------------------------------------------------------|-------------------------|
|                                                     | Данные пользователя                                                                                                    |                         |
|                                                     | Пользов.  karlkori                                                                                                    |                         |
|                                                     | Пароль                                                                                                    |                         |
|                                                     | Соединение                                                                                                    |                         |
|                                                     | Сервер .                                                                                                    |                         |
|                                                     | База данных Irocal dealer                                                                                                    |                         |
|                                                     |                                                                                                    |                         |
|                                                     | Открои оазу в виде исключения                                                                                                    |                         |
|                                                     | Соединить Выйди                                                                                                    |                         |
|                                                     |                                                                                                    |                         |
| , <mark>лицензи</mark><br>ейшее поль<br>о код получ | и на эту программу (Осталось 26 дней)<br>зование программы требует регистрации в Фирме Winkł<br>ить по телефону, а в противном случае можно выслать ф<br>по факсу или по почте.                                                                                                    | aus Polsk               |
| , лицензи<br>ейшее поль<br>о код получ              | и на эту программу (Осталось 26 дней)<br>зование программы требует регистрации в фирме Winkh<br>ить по телефону, а в противном случае можно выслать ф<br>по факсу или по почте.<br>Перейди к сайту Winkhaus                                                                        | aus Polsk<br>рольмуляр  |
| , ЛИЦЕНЗИ<br>зйшее поль<br>о код получ<br>[         | и на эту программу (Осталось 26 дней)<br>зование программы требует регистрации в Фирме Winkh<br>ить по телефону, а в противном случае можно выслать ф<br>по факсу или по почте.<br>Перейди к сайту Winkhaus<br>Пошли запрос по факсу                                               | aus Polsk<br>рольмуляр  |
| , ЛИЦЕНЗИ<br>ейшее поль<br>о код получ              | и на эту программу (Осталось 26 дней)<br>зование программы требует регистрации в Фирме Winkh<br>ить по телефону, а в противном случае можно выслать ф<br>по факсу или по почте.<br>Перейди к сайту Winkhaus<br>Пошли запрос по факсу                                               | aus Polsk<br>рольмуляр  |
| , лицензи<br>ейшее поль<br>о код получ<br>[         | и на эту программу (Осталось 26 дней)<br>зование программы требует регистрации в фирме Winkh<br>ить по телефону, а в противном случае можно выслать ф<br>по факсу или по почте.<br>Перейди к сайту Winkhaus<br>Пошли запрос по факсу<br>Введи полученый номер                      | aus Polsk<br>рольмуляр  |
| , ЛИЦЕНЗИ<br>ейшее поль<br>о код получ              | и на эту программу (Осталось 26 дней)<br>зование программы требует регистрации в фирме Winkh<br>ить по телефону, а в противном случае можно выслать ф<br>по факсу или по почте.<br>Перейди к сайту Winkhaus<br>Пошли запрос по факсу<br>Введи полученый номер<br>Регистрируй позже | aus Polsk               |
| , ЛИЦЕНЗИ<br>ейшее поль<br>о код получ<br>[         | и на эту программу (Осталось 26 дней)<br>зование программы требует регистрации в Фирме Winkh<br>ить по телефону, а в противном случае можно выслать ф<br>по факсу или по почте.<br>Перейди к сайту Winkhaus<br>Пошли запрос по факсу<br>Введи полученый номер<br>Регистрируй позже | aus Polsk               |
| у ЛИЦензи<br>ейшее поль<br>о код получ<br>[         | и на эту программу (Осталось 26 дней)<br>зование программы требует регистрации в фирме Winkh<br>ить по телефону, а в противном случае можно выслать ф<br>по факсу или по почте.<br>Перейди к сайту Winkhaus<br>Пошли запрос по факсу<br>Введи полученый номер<br>Регистрируй позже | eaus Polsk<br>рольмуляр |
| у ЛИЦензи<br>ейшее поль<br>о код получ<br>[         | и на эту программу (Осталось 26 дней)<br>зование программы требует регистрации в фирме Winkh<br>ить по телефону, а в противном случае можно выслать ф<br>по факсу или по почте.<br>Перейди к сайту Winkhaus<br>Пошли запрос по факсу<br>Введи полученый номер<br>Регистрируй позже | haus Polsk<br>рольмуляр |

1

| 🐻 Базы - [Bazy1]                                                                                                    |   |             |            |     |       |
|----------------------------------------------------------------------------------------------------|---|-------------|------------|-----|-------|
| 🛗 Выход Вид Помощь                                                                                                    |   |             |            |     | - 8 × |
|                                                                                                    | 2 |             |            |     | 1     |
| <ul> <li>Типы</li> <li>Базовые профили</li> <li>Подбор уплотнителя</li> <li>Остекление</li> <li>Шпросы</li> <li>Дополнительные артикулы</li> <li>Параметры жалюзей</li> <li>Цвета</li> <li>Коммерческие данные</li> <li>Фурнитурные базы</li> <li>Нормачас</li> </ul> |   |             |            |     | •     |
| 4                                                                                                    |   |             |            |     | +     |
| Ready                                                                                                    |   | Сервер: <ло | База: troc | NUM | /     |

| 😹 Ба | зы  |                     |                         |           |                                 | _ 🗆 🔀 |
|------|-----|---------------------|-------------------------|-----------|---------------------------------|-------|
| Файл | Вид | Опции               | Инструмент              | Дилерские | Дилерские Помощь                |       |
|      |     | Цена про<br>Подгото | одажи<br>вка обновления |           |                                 |       |
|      |     |                     |                         | Трансмис  | ссия данных производитель-дилер |       |
|      |     |                     |                         | Обновле   | ние баз данных дилера           |       |
|      |     |                     |                         |           | A                               |       |

| Bazy |                                                                                                    |
|------|----------------------------------------------------------------------------------------------------|
| 2    | Будет создан архив с присутствующими базами данных. В случае неудачной актуализации их можно буде<br>клавиш SHIFT при запуске программы Базы.<br>Продолжить ? |
|      | Да Нет                                                                                                    |

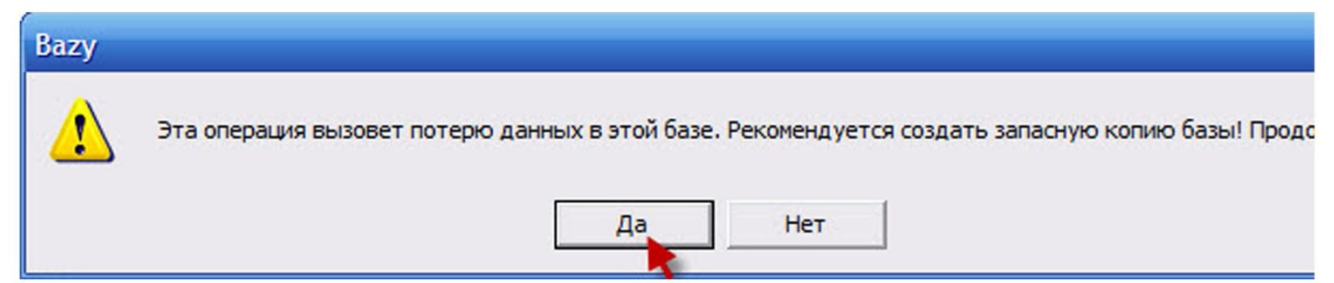

| Путь доступа | а и название фа | йла архива (*.ar2) |       |
|--------------|-----------------|--------------------|-------|
| C:\WHOKI     | NA_3562\bazy\u  | ipdate\            | Поиск |
|              |                 |                    |       |
|              | OK              | Отмена             |       |

7. Знаходимо і відкриваємо файл оновлення для нашої бази, в імені файлу міститься назва профілю і дата його випуску, якщо Ви оновите базу устарівшим оновленням то програма WinkHaus Okna не запуститься.

Актуальні файли оновлень для кожного профілю висилаються на електронну почту, також їх можна отримати звернувшись до нас в офіс.

| Открыть                                                |                                                            |                              |   |           | ? 🛛     |
|--------------------------------------------------------|------------------------------------------------------------|------------------------------|---|-----------|---------|
| Папка:                                                 | 🞯 Рабочий сто                                              | л                            | • | - 🖬 📩 📰 - |         |
| Недавние<br>документы<br>Рабочий стол<br>Мои документы | Мои докумен<br>Мой компьют<br>Сетевое окр<br>Trocal5 08-09 | ты<br>гер<br>ужение<br>-2010 |   |           |         |
| Мой компьютер                                          |                                                            |                              |   |           |         |
| Сетевое                                                | Има файда:                                                 | Trocal5 08.09.2010           |   |           | Открыть |
| окружение                                              | Тип файлов:                                                | Файл архива (*.ar?)          |   |           | Отмена  |

| Восстановле             | ение данных                            | из архива                               |       |
|-------------------------|----------------------------------------|-----------------------------------------|-------|
| Путь доступ<br>С:\Docum | а и название фаі<br>ents and Settings' | йла архива (*.ar2)<br>\karlkori\Рабочий | Поиск |
|                         | ок                                     | Отмена                                  |       |
|                         | •                                      |                                         |       |

8. Чекаєм коли закінчиться процес оновлення, закриваємо програму.

### Початкові налаштування

9. На робочому столі запускаєм ярлик "Winkhaus - okna", вибираємо в діалоговому вікні базу данних з необхідним профілем і натискаємо

#### Соединение.

Якщо зявилось наступне вікно то натискаємо ОК.

| Дни поставок, даты готовности                                                             |                        |
|-------------------------------------------------------------------------------------------|------------------------|
| Дни возможной поставки<br>понеділок<br>вівторок<br>середа<br>четвер<br>п'ятниця<br>субота |                        |
| 🗖 неділя                                                                                  |                        |
| Начальный срок реализации                                                                 |                        |
| для товаров постоянного ассортимен                                                        | 0 дней                 |
| для товаров дополонительного ассортимент.                                                 | срок ожидания + 0 дней |
| для арочных окон                                                                          | + 0 дней               |
| для трапецевидных окон                                                                    | + 0 дней               |
| для окон с рольставнями                                                                   | + 0 дней               |
|                                                                                           |                        |
|                                                                                           | Отмена Применить       |

#### 10. В головному меню вибираємо Параметри, Установка.

| 🖺 Окна - [Старт1]                     |                                                                                                    |
|---------------------------------------|----------------------------------------------------------------------------------------------------|
| Файл Вид Инструменты Параметры Опрогр | - 🗗 🗙 د                                                                                                    |
| Установка                             | <u> </u>                                                                                                    |
| Перевод                               |                                                                                                    |
|                                       | Дополнительные информации:                                                                                            |
| Новое предложение                     | Сегодня: 21 вересня 2010 р.<br>версия: 3.5.6.2<br>Документов с посроченой датой                                       |
| Новое задание на производство         | реализации: Brak danych<br>Документов с сегодняшней датой<br>реализации: Brak danych<br>Документов с завтрашней датой |
| Открой<br>существующий<br>документ    | реализации:Brak danych                                                                                                |
| Вышли получи<br>задание               | Соединено с<br>сервером: KORVIN-<br>PC\SQLEXPRESS                                                                     |
| Параметры программы                   | Сервер: КОК База: troc                                                                                                |

11. Відкриваємо вкладку "Предполагаемые параметры расценки" і перевіряємо щоб кругом стояли нулі, а в полі "Наценка" Ви можете виставити свою націнку в відсотках і натискаємо **ОК**.

| Параметры программы                                                                                                    |
|----------------------------------------------------------------------------------------------------|
| Шаблоны названий документов<br>Данные организации Опции статистик Схема расценки<br>Каталоги Технологические параметры Графика и вид<br>Предполагаемые параметры расценки Параметры расценки<br>Наценка [%] 0,0<br>аценка денежн. 0,00<br>Валюта наценок Грн •<br>Ставка НДС на конструкцию [%] 0<br>Ставка НДС на монтаж [%] 0<br>Ставка НДС на дополнения [%] 0<br>Наценка по умолчанию [%] 0,0 |
| ОК. Отмена                                                                                                    |

Все, можна рахувати вартість конструкцій, натискаємо
 Новое предложение і добавляємо первого замовника - натискаємо
 Новое і заповнюємо поле "Фирма".

Якщо на компютері встановлено доступ для кількох користу вачів то необхідно увійти від імені адміністратора і розширити права доспупа до програми. Для цього запустіть Ваzy, закрийте внутрішнє вікно (Ctrl+F4) і в головному меню виберіть Опции, Права доступа SQL і додайти нового користувача.